# PENSE-BÊTE

# **CREER UN VIRTUALHOST SUR APACHE 2.4**

Emplacement par défaut des sites web sur Apache 2.4 : /var/www/html

- 1 site web = 1 fichier « .conf »
- Emplacement des fichiers « .conf » (1 fichier par site web) : /etc/apache2/sites-available

Nous souhaitons créer un site web local qui sera accessible via l'adresse <u>http://site1.local</u> <u>Ce site sera hébergé en</u> <u>local</u> (le nom de domaine « site1.local » n'est pas hébergé chez un hébergeur externe).

# 1 – Création du dossier qui contiendra les fichiers du site (par exemple « site1 ») :

# mkdir /var/www/html/site1

# 2 - Création du fichier « site1.conf » dans « sites-available » (à partir du fichier 000-default déjà présent) :

cd /etc/apache2/sites-available cp 000-default.conf site1.conf

# 3 - Edition du fichier « site1.conf » :

nano /etc/sites-available/site1.conf

Dans la ligne « DocumentRoot », indiquer l'emplacement du site : /var/www/html/site1 Ajouter la ligne ServerName site1.local

#### 4 - Activation du virtualhost :

#### a2ensite site1.conf

Cette commande permet d'activer le site « site1.conf ». Les sites actifs sont visibles dans **/etc/apache2/sites-enabled** Il est possible de désactiver un site avec la commande « a2dissite nomdusite.conf ».

#### 5 – <u>Recharger Apache</u> :

#### systemctl reload apache2

# 6 - Modification des fichiers « hosts » sur Debian et Windows :

Etant donné que le nom de domaine « site1.local » n'est pas hébergé à l'extérieur, il faut modifier le fichier « **hosts** » de la machine Debian sur laquelle est installé Apache ainsi que le fichier « **hosts** » de la machine Windows qui devra afficher le site lorsque l'on saisira l'adresse dans le navigateur.

a) Modification du « hosts » sur Debian :

#### nano /etc/hosts

 Saisir I'IP de la machine Debian sur laquelle est installé Apache avec le domaine associé :

 ip\_debian xxx.xxx.xxx
 site1.local

 ip\_WAN xxx.xxx.xxx
 site1.local

Quitter le fichier « hosts » en enregistrant la modification.

b) Modification du « hosts » sur la machine Windows :

Se rendre dans le dossier « windows\system32\drivers\etc » et éditez le fichier « hosts » avec notepad :

# cd \windows\system32\drivers\etc notepad hosts

Saisir l'IP de la machine Debian sur laquelle est installé Apache avec le domaine associé ou l'IP WAN si la machine est dans un autre réseau :

ip\_debian xxx.xxx.xxxsite1.local (si la machine Debian est dans le même réseau)ip\_WAN xxx.xxx.xxxsite1.local (si la machine Debian est dans un autre réseau accessible avec la wan)

Quitter le fichier « hosts » en enregistrant la modification.

Vider le cache DNS avec la commande suivante :

# ipconfig /flushdns

#### 7 – <u>Test du virtualhost</u> :

Ouvrir un onglet dans le navigateur et saisir, dans la barre d'adresse, l'URL de votre site : http://site1.local

#### 8 – <u>Désactivation du virtualhost</u> :

#### a2dissite site1.conf

Cette commande permet de désactiver le site « site1.conf ».

Les sites actifs sont visibles dans /etc/apache2/sites-enabled

Si vous utilisez la commande "a2dissite", il est nécessaire de recharger le service Apache avec la commande :

#### systemctl reload apache2